# E İMZA KURULUM KLAVUZU

Elmar Yazılım dan e imza flash ı temin edildikten sonra sırasıyla aşağıdaki adımları takip ediniz.

1-Bilgisarınızda başka bir firmaya ait e imza yazılımı kurulu ise kaldırınız.

**2**-Daha önce kullandığınız e imza ile yeni e imza flashlarınız farklı ise yine eski programlarınızı kaldırınız.

**3**-Bilgisayarınızı yeniden başlatınız.

**4**-Google Drive linkinden java yazılımlarını kurunuz.Eğer bilgisayarınızda mevcut ise bu adımı atlayabilirsiniz.Ancak en başından temiz kurulum yapmak daha uygundur.

https://drive.google.com/drive/folders/1SpPW6Jhm1Dyyl0wwB18El6dxXt6HY5Nb?usp=sharing

5. Java kurulumu tamamlandıktan sonra aşağıdaki linkten AKİS Kart yazılımını indiriniz.

**5-1** Akis Kartı seçtikten sonra devam ede tıklayın ve bilgisayarınızın işletim sistemine uygun yazılımı indiriniz.

https://www.e-guven.com/destek-masasi/e-imza-yazilimlari/

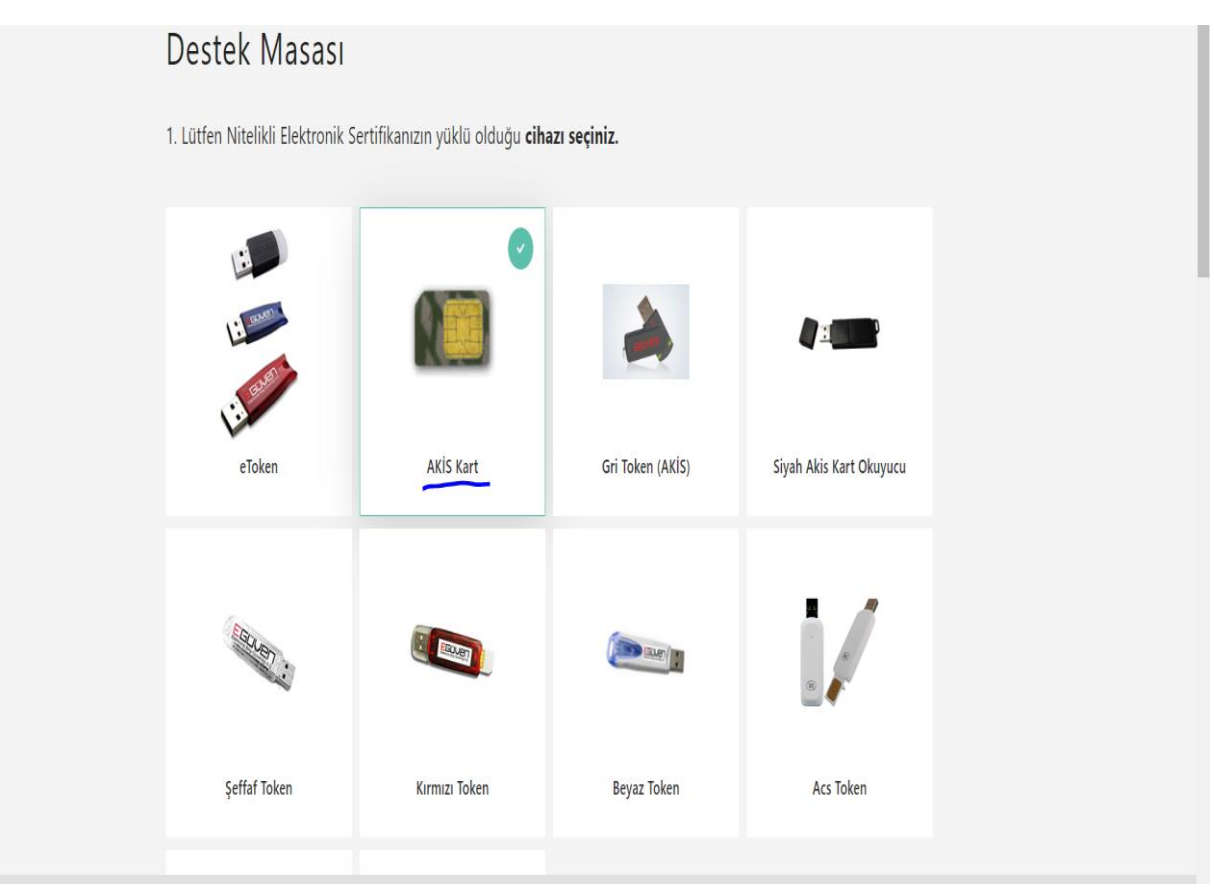

| 2. Lütfen işletim sisteminize <b>uygun yazılımı yükleyiniz.</b> |
|-----------------------------------------------------------------|
| Windows 7 64 bit Driver                                         |
| Window 7 86 bit Driver                                          |
| Windows 8 64 bit Driver                                         |
| Windows 8 86 bit Driver                                         |
| Windows 10 64 bit Driver                                        |
| Windows 10 86 bit Driver                                        |
| MacOS - Yosemite                                                |
| MacOS - Sierra                                                  |
| MacOS-Mojave                                                    |
| MacOS - el Capitan                                              |
| MacOS- Catalina                                                 |
| MacOS - Big Sur                                                 |
|                                                                 |

5-2 İndirme işleminden sonra setup dosyasını çalıştırıp kurulumu yapınız.

Akis Kart Nedir? Temin ettiğiniz e imza flashlarınızın türleri vardır Elmar Yazılım genellikle

Akis, Tübitak Akis kart tiplerinde flash teslim eder. İşlem yapmak istediğiniz sistemlerde (Ekap-e devlete maden PTT) kart tipi sorulursa Akis kartı seçmelisiniz

6-Akis kart kurulumu tamamlandıktan aşağıdaki linkten

<u>https://www.e-guven.com/destek-masasi/e-imza-yazilimlari/</u> size verilen flashı ile eşleşen görüntüdeki kart tipini seçiniz.

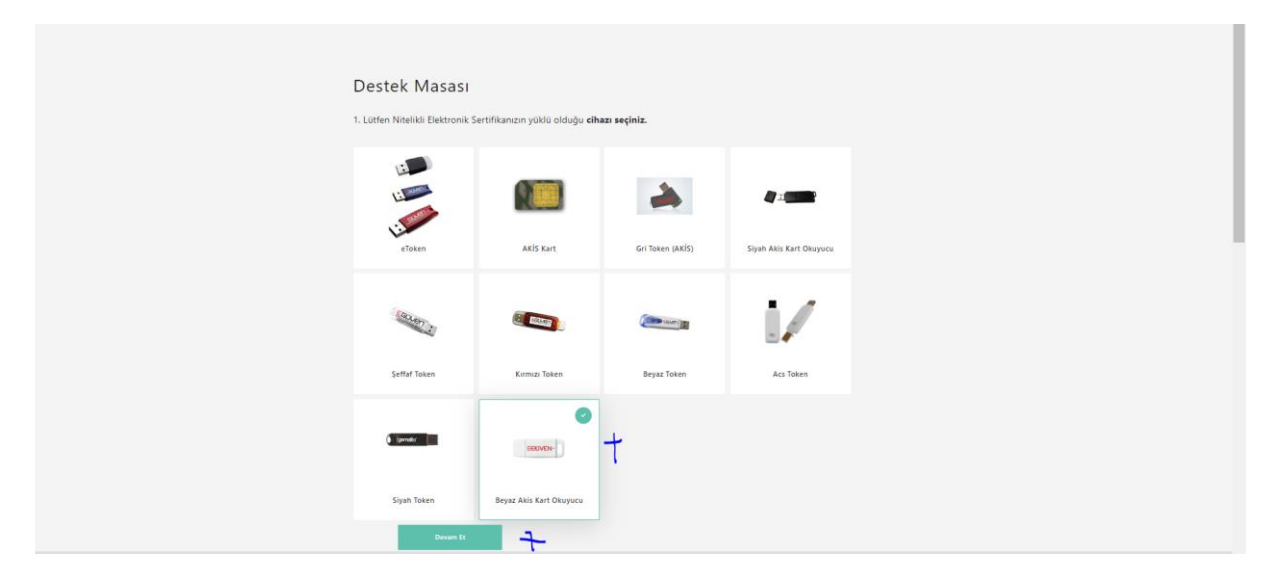

Uygun kart tipini seçtikten sonra devam et e tıklayınız

| Destek Masası                                                   |          |  |
|-----------------------------------------------------------------|----------|--|
| 2. Lütfen işletim sisteminize <b>uygun yazılımı yükleyiniz.</b> |          |  |
| Windows -uTrust_Installer_v1.26                                 |          |  |
| uTrust_MAC_Driver                                               |          |  |
|                                                                 | Devam Et |  |
|                                                                 |          |  |

**7**-Windows cihazlar için 1.seçeneği Mac cihazlar için 2.seçeneği tıklayarak devam et butonundan dosyayı indiriniz.

8-Setup indirildikten sonra kurulumu yapınız.

9-Bilgisayarınızda artık e imza çalışması için gerekli tüm programlar kuruldu.

E imzanızı eğer varsa USB.3.0 portuna takınız.

## Kontrol

Bilgisayarınızı e imzanızı tanıdığını test etmek için arama kutucuğuna akis kart yazıp uygulamayı açınız.

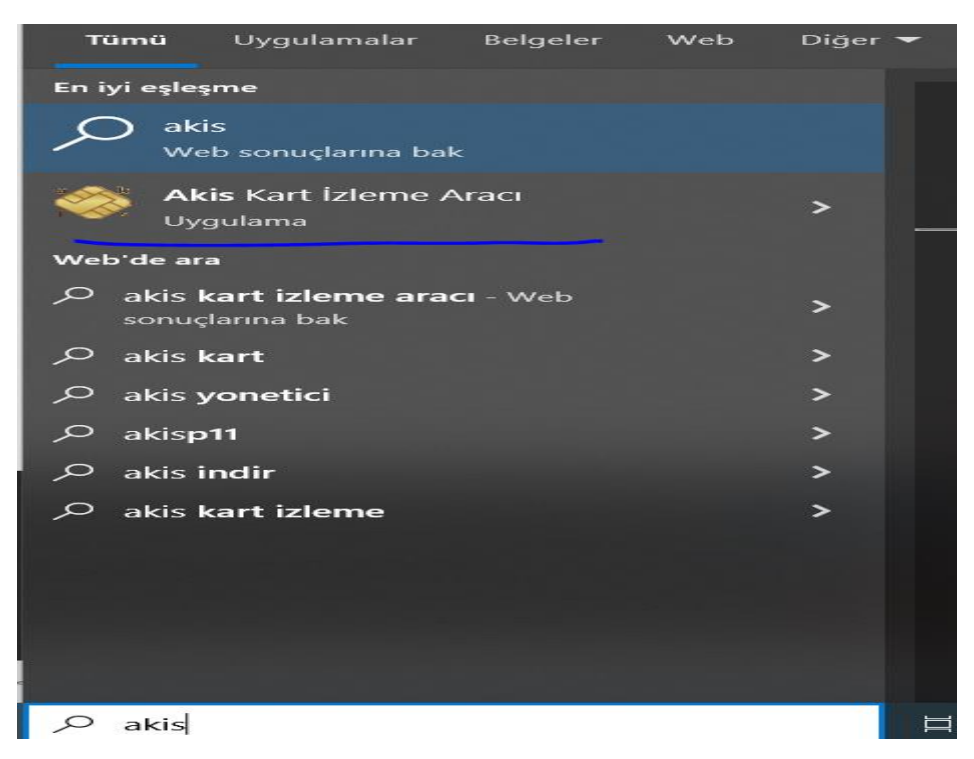

Eğer uygulamada adınız ve soyadınızın yazdığı bu bölümü görüyor iseniz java ve akis kart tanıma yazılımını doğru bir şekilde kurmuş olduğunuz anlamına gelir.

| Kart okuyucu |  |  |  |  |
|--------------|--|--|--|--|
|              |  |  |  |  |
|              |  |  |  |  |
|              |  |  |  |  |
|              |  |  |  |  |
|              |  |  |  |  |
|              |  |  |  |  |
|              |  |  |  |  |
|              |  |  |  |  |
|              |  |  |  |  |
|              |  |  |  |  |
|              |  |  |  |  |
|              |  |  |  |  |

Eğer bu ekranda ad soyad ile karşılaşmıyor iseniz adımları yanlış uygulamış olabilirsiniz.Bu durumda:

#### Ya belirtilen adımları tekrarlayınız ya da ElmarYazılım ile iletişime geçiniz.

Elmar yazılım ile iletişime geçmeden önce uzaktan bağlantı için

### https://anydesk.com/tr adresinden uzak bağlantı programını bilgisayarınıza kurunuz.

E imza kurulumunda madde 6 da belirtilen ikinci yazılımından doğru kurulduğunu test etmek için e devlet üzerinden e imza ile girişi test edebilirsiniz.2.yazılımında doğru kart tipinde uygun şekilde kurulmaması e imzanın hatalı çalışmasına neden olabilir.

**NOT**:E imzanızı kullandığınız devlet veya özel kurum sistemleri farklılık gösterir buraya kadar anlatılan kurulum rehberi bilgisayarınızın e imzanızı sorunsuz bir şekilde tanıması-çalıştırması içindir.E maden – EKAP-Ptt-Uyap-E Devlet-İhale-Süreç Onay vb bütün işlemler sizin sorumluluğunuzda olup bu tarz işlemler için destekler ücretli olarak verilmektedir

#### Hatırlatmalar

Eski cihazlarda usb 2.0 portları e imzayı çalıştırmayabilir.Usb Portunu değiştiniz.

Java sürümünüz E imza kullanımı için uygun olmayabilir bu adımı atladıysanız diğer adımları doğru uygulasanız bile e imza hatası ile karşılaşabilirsiniz.

Tüm yazılımları işletim sistemi ve bilgisayarınızın bit sürümüne uygun olarak indirdiğinizden emin olunur(Windows 7 32 bit Windows10 64 bit vb)